# LBP248x 在 macOS 透過無線 LAN 連線連接印表機之驅動程式步驟 Driver installation procedure for LBP248x in macOS (Via Wi-Fi)

### 以下步驟及畫面僅供參考,實際操作畫面可能因裝置型號、系統或軟件版本而有所不同。 The following steps and screens are for reference only, and the actual operation screens may vary depending on the device model, system, or software version.

先將打印機連接到網路,詳細可參考以下步驟

Connect printer to network first, please refer to following procedure

1. 開啟印表機

2.

Turn on the printer

在主書面中點選〔

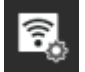

] (無線區域網路設定)

- ●若顯示登入畫面,請輸入正確的系統管理員識別碼和 PIN,然後按〔登入〕
- ●若顯示〔是否啟用無線區域網路?〕訊息,請選擇〔是〕

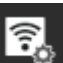

On the operation panel, press [1997] (Wireless LAN Settings) in the [Home] screen

- If the login screen appears, enter the System Manager ID and PIN, and then press [Log In].
- If the message [Do you want to enable the wireless LAN?] appears, press [Yes].
- 3. 選擇要連接的無線區域網路路由器名稱(SSID)

Select the SSID of the wireless LAN to which you want to connect

| 5    | Select Network | _ |
|------|----------------|---|
| ¥.   | WPA2-PSK 9     | > |
| ۳a   | WPA-PSK 11     |   |
| ۳a   | WPA2-PSK 11    |   |
| ¥.   | WEP 9          |   |
| Ϋ́d  | WPA2-PSK 3     |   |
| ¥.   | WEP 3          | > |
| Conn | ection Set.    |   |
|      |                |   |

- 輸入網路密碼,然後按〔套用〕 4. Enter the network key, and press [Apply]
- 5. 等待主畫面顯示〔已連線·〕,然後按〔關閉〕

When [Connected.] is displayed on the operation panel, press [Close]

等待約2分鐘, 直到本機的 IP 位址設定完成

Wait approximately 2 minutes until IP address settings of the machine complete

### 下載及安裝步驟

## Driver download and installation procedure

- 到以下網站下載印表機的驅動程式
   Go to below URL then download the printer driver <u>https://hk.canon/en/support/imageCLASS%20LBP248x/model</u>
- 7. 選擇並下載以下檔案

Choose and download below file

- 打印機驅動程式 / Printer Driver

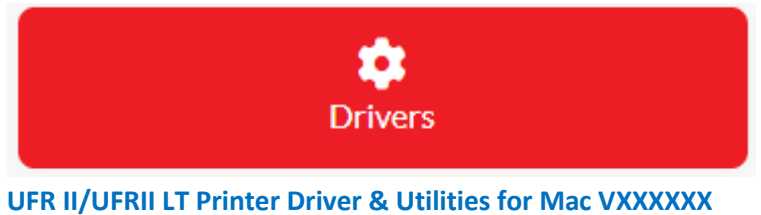

8. 下載完成後開啟檔案〔mac-UFRII-LIPSLX-XXXXX.dmg〕,按「UFRII\_LT\_LIPS\_LX\_Installer.pkg」 Open the downloaded file〔mac-UFRII-LIPSLX-XXXXX.dmg〕, click "UFRII\_LT\_LIPS\_LX\_Installer.pkg"

| • • •     | mac-UFRII-LIPSLX-v101912-02        |  |
|-----------|------------------------------------|--|
|           |                                    |  |
| Documents | UFRII_LT_LIPS_LX_Installer.<br>pkg |  |
|           |                                    |  |
|           |                                    |  |
|           |                                    |  |
|           |                                    |  |
|           |                                    |  |
|           |                                    |  |

- 9. 按「繼續」
  - Click "Continue"

|                                                                                         | 歡迎使用「Canon UFR II/UFRII LT/LIPSLX Printer Driver」安裝程式                                                         |  |
|-----------------------------------------------------------------------------------------|----------------------------------------------------------------------------------------------------|--|
| <ul> <li>簡介</li> <li>許可證</li> <li>選取目標</li> <li>安裝類型</li> <li>安裝</li> <li>摘要</li> </ul> | 安裝以下軟體:<br>UFR II/UFRII LT Printer Driver<br>Printer Driver Utilities<br>手冊: <u>https://oip.manual.canon/</u> |  |
| V                                                                                       | 返回 繼續                                                                                                    |  |

10. 按「繼續」然後按「同意」 Click "Continue" and then click "Agree"

|                         | 軟件許可協議                                                                             |                                                                                                    |                                                                                          |
|-------------------------|------------------------------------------------------------------------------------|----------------------------------------------------------------------------------------------------|------------------------------------------------------------------------------------------|
| • 簡介                    |                                                                                    | 繁體中文                                                                                                    | •                                                                                        |
| <ul> <li>許可證</li> </ul> | 佳能軟體授權合約                                                                           | ]                                                                                                    |                                                                                          |
| • 選I                    | and the set                                                                        |                                                                                                    |                                                                                          |
| 若要繼續                    | 安裝此軟體,您必須同道                                                                        | 急軟體許可協議上所述的條款內                                                                                                    | 容。                                                                                       |
| 請按一下                    | 「同意」來繼續或按一                                                                         | 下「不同意」來取消安裝並結束                                                                                                    | 「安裝程式」。                                                                                  |
| o 摘g                    |                                                                                    |                                                                                                    | 条                                                                                        |
|                         |                                                                                    |                                                                                                    |                                                                                          |
| 6                       |                                                                                    |                                                                                                    | 9                                                                                        |
| 閱讀許可                    | 可證                                                                                 | 不同意                                                                                                    | 同意                                                                                       |
| 閱讀許可                    | 可證<br>未經本合約明確挑<br>租、租借、出貨<br>言,亦不可將其約                                              | 不同意<br>權或同意,您不得使用本軟體,也不可將本軟<br>傳送或轉職給任何第三方。您不可將本軟體<br>文、解譯,反編博或進行遵原工程,又讓他人                                                    | <b>同意</b><br>體分派、轉讓許可、出售、出<br>建了上級行為。                                                    |
| 閱讀許可                    | <b>可證</b><br>未經本合約明確就<br>租、租借、出賃<br>言,亦不可將其約<br>3. 版權聲明<br>您不得修改、務要                | 不同意<br>欄或同意,您不得使用本軟體,也不可將本軟<br>備送或轉讓給任何第三方。您不可將本軟體發<br>成、解譯、反編譯或進行還原工程,及讓他人<br>或刪除包含在本軟體及其副本中的佳能或其特                           | <b>同意</b><br>體分派、轉讓許可、出售、出<br>夏、翻譯或轉換成其他程式語<br>進行上述行為。<br>許擁有者的任何版權聲明。                   |
| 閱讀許可                    | 可證<br>未經本合約明確批<br>相、租借、出賃<br>市亦不可將其約<br>3. 版權聲明<br>您不得修改、移題<br>4. 所有權<br>佳能の互其該許遵者 | 不同意<br>權或回意,您不得使用本軟體,也不可將本軟<br>傳送或轉讓給任何第三方。您不可將本軟體員<br>改、解譯、反編譯或進行還原工程,及讓他人<br>的或刪除包含在本軟體及其副本中的佳能或其特<br>r妻保留太軟礦由以及太軟礦相關的所右趨到、 | <b>同意</b><br>體分派、轉讓許可、出售、出<br>夏、翻讀或轉換成其他程式語<br>進行上述行為。<br>許擁有者的任何版權聲明。<br>陈有權以及契醫財產權。 除了 |

- 11. 按「安裝」
  - Click "Install"

| ● 簡介   | 這將會佔用你電腦的 212 MB 空間。               |
|--------|------------------------------------|
| ● 許可證  | 請按一下「安裝」在磁碟「Macintosh HD」上執行此軟件的標準 |
| ● 選取目標 | 安裝。                                |
| ● 安裝類型 |                                    |
| • 安裝   |                                    |
| • 摘要   |                                    |
|        |                                    |
|        | 返回安裝                               |

 輸入電腦帳戶密碼然後按「安裝軟件」 Input computer account password, then click "Install Software"

|     | 安       | 裝程式    |       |
|-----|---------|--------|-------|
| Гş  | 安裝程式」正在 | 生嘗試安裝新 | 听的軟件。 |
|     | 輸入你的密码  | 馬來允許此撙 | 操作。   |
|     |         |        |       |
| ••• | •••     |        |       |
|     | 取消      | 安      | 裝軟件   |

#### 13. 等待安裝程序完成

Waiting for the installation progress

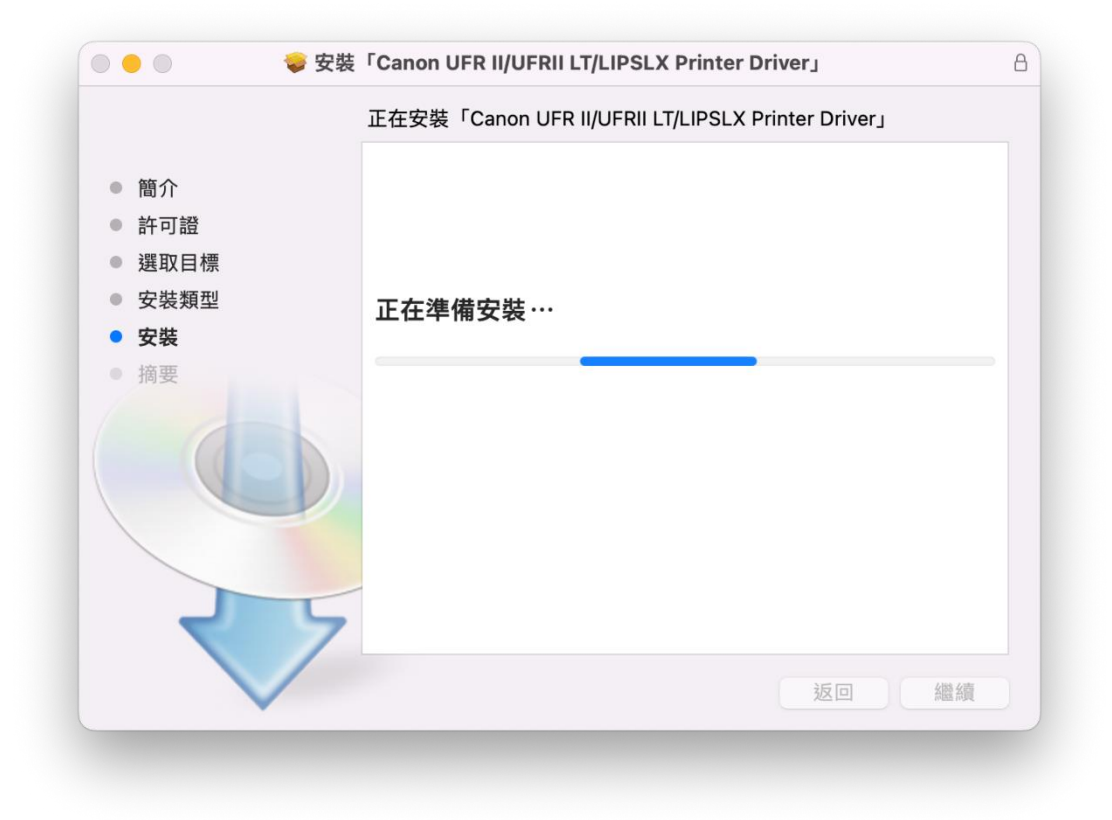

14. 按「關閉」 Click "Close"

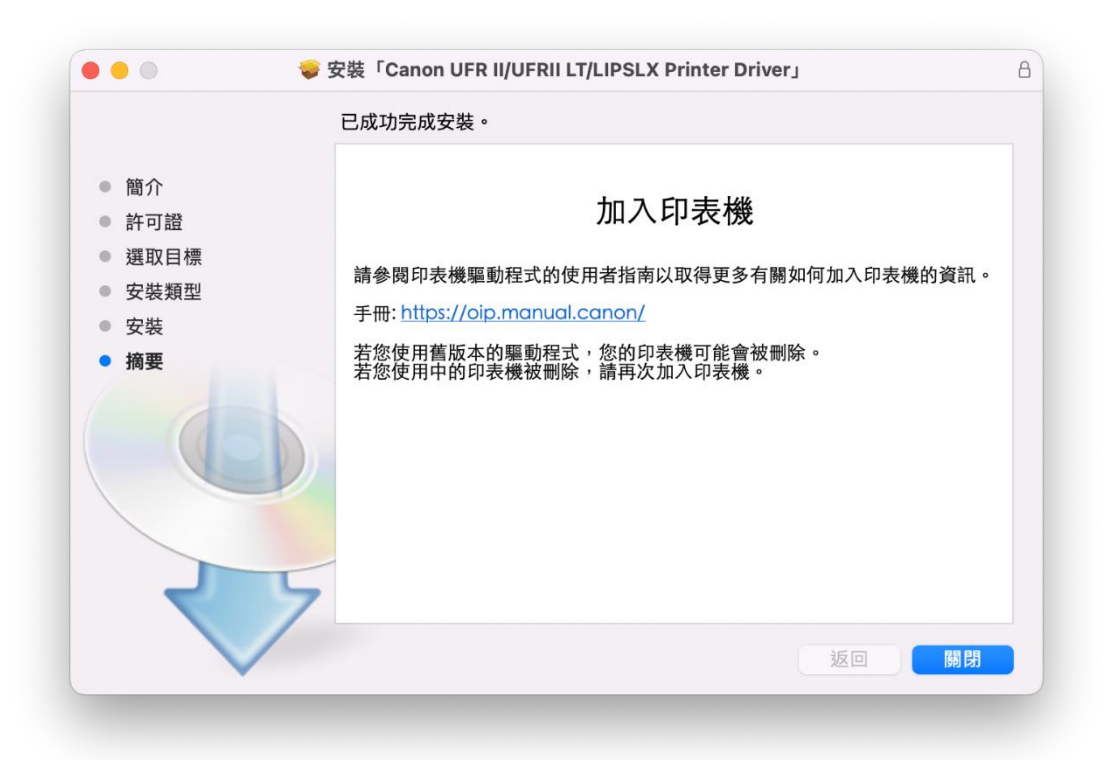

**15**. 完成安裝驅動程式後需新增印表機,到「系統偏好設定」,選「印表機與掃描器」 Go to "System Preferences" and open "Printer and Scanner"

| Image: Second second second | •••                 |                     |           | 系統偏                                                                                                    | 好設定         |                    | Q 搜尋               |      |
|----------------------------------------------------------------------------------------------------|---------------------|---------------------|-----------|----------------------------------------------------------------------------------------------------|-------------|--------------------|--------------------|------|
| With The Part of the part of the p                | File<br>New<br>一般   | 桌面與螢幕<br>保護程式       | Dock      | Mission<br>Control                                                                                                    | 語言與地區       | <b>)</b><br>安全性與隱私 | Spotlight          | 通知   |
| Image: Cloud       Image: Cloud       Image: Cloud <t< th=""><th>顯示器</th><th>能源節約器</th><th>鍵盤</th><th>滑鼠</th><th>觸控式軌跡板</th><th>印表機與<br/>掃描器</th><th>登音</th><th></th></t<>                                                                                                    | 顯示器                 | 能源節約器               | 鍵盤        | 滑鼠                                                                                                    | 觸控式軌跡板      | 印表機與<br>掃描器        | 登音                 |      |
| 使用者與群組 分級保護控制 App Store 聽寫與語音 日期與時間 啟動磁碟 Time Machine 輔助使用                                                                                                    | iCloud              | @<br>Internet<br>帳號 | 延伸功能      | 網路                                                                                                    | 藍牙          | <b>《》</b><br>共享    |                    |      |
|                                                                                                    | <b>11</b><br>使用者與群組 | (前)<br>分級保護控制       | App Store | ● ● < | 18<br>日期與時間 | 啟動磁碟               | ()<br>Time Machine | 前助使用 |

選取左下角「+」按鈕,選「加入印表機或掃描器」
 Click the "+" button and select "Add printer or Scanner"

|     | 印表機與掃描器 |                          | Q 搜尋 |   |
|-----|---------|--------------------------|------|---|
| + - | 請按一下    | 沒有可用的印表機<br>「新增」(+)來設定印表 | .機 。 |   |
|     | 預設印表機:  | 最近使用的印表機                 | 0    |   |
|     | 預設紙張大小: | A4                       | 0    | ? |

**17.** 名稱選擇「Canon LBP248x」,種類選擇「Bonjour」,使用選擇「Canon LBP248x series」按「加入」,新增印表機驅動程式

Choose the Name "Canon LBP248x" with "Bonjour", and confirm selected "Canon LBP248x series" in "Use", then click "Add"

| 夕羅        |            |   | AR 10   |   |
|-----------|------------|---|---------|---|
| Canon LBP |            | - | Bonjour |   |
|           |            |   |         |   |
|           |            |   |         |   |
|           |            |   |         |   |
|           |            |   |         |   |
|           |            |   |         |   |
|           |            |   |         | _ |
| 名稱:       | Canon LBP  |   |         |   |
| 位置:       |            |   |         |   |
| (使用:      | Canon I BE |   |         |   |
| berg -    |            |   |         |   |
|           |            |   |         |   |

**18**. 完成以上設定後已可使用印表機作打印功能 Setup completed. Print functions are ready to use

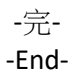